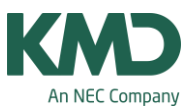

## Hvordan kobler eller parallellægger jeg undervisning, der er importeret fra KMD Educa Personale?

Når undervisningen (fagfordelingen) er eksporteret fra KMD Educa personale til Untis, følger der en identifikation med.

For at bevare denne identifikation på undervisningen, så kan du importere undervisningerne tilbage i KMD Educa Personale. Når skemaet er lagt, skal du bruge metoden, der er beskrevet i afsnittet "Koble/parallellægge undervisning".

Sidst i FAQ 'en er det vist, hvordan du opløser en kobling, så identifikationen bevares.

## Koble/parallellægge undervisning

|       |                | d            | P Kobli       | ng                     |                      |                                               |                |           |            |             |      |       |     |   |
|-------|----------------|--------------|---------------|------------------------|----------------------|-----------------------------------------------|----------------|-----------|------------|-------------|------|-------|-----|---|
| 🕒 Fo  | respørgsel / L | Indervisning | Dialo<br>samm | g for at l<br>en (para | coble ur<br>Ilellægn | ndervis<br>ning)                              | ninger         |           |            |             |      |       |     | × |
| •     | 🗏 📑 🔀 I        | 3 7 20       |               | জ -   (                | 0                    | <u>                                      </u> | 2 <u>8</u>   4 | P 🔍 🖉     | B · 🕹      | 0,          |      |       |     |   |
| U-nr. | Kla,Lær        | Ej skemalagt | UL            | Årslek                 | Lærer                | Fag                                           | Klasse(r)      | Faglokale | Stamlokale | Dobbeltlek. | Blok | Koder | (2) | * |
| -     |                | 0            | 641.00        | 0                      |                      |                                               |                |           |            |             |      |       |     |   |
| 489   | •              |              | 3             |                        | BB                   | IDR                                           | 5b             | HAL       |            | 1-1         |      | (T)   |     |   |
| 192   | U              |              | 3             |                        | JM                   | IDR                                           | 5a             | HAL       |            | 1-1         |      | (T)   |     |   |
| 277   |                |              | 2             |                        | BS                   | N/T                                           | 6b             | N/T       |            | 1-1         | _    | (T)   |     |   |

- Start med at finde de to (eller flere) undervisninger, der skal kobles/parallellægges. I eksemplet er det undervisning nr. 192 og 489, der skal kobles, så 5a og 5b får idræt sammen. Det er ikke nødvendigt, at undervisningerne er lige efter hinanden.
- Marker en af undervisningerne (her er det undervisning 192) og klik på ikonet "kobling".

| 92  | Ulor   | U-nr. | UL | Lærer | Klasse | Fag |  |
|-----|--------|-------|----|-------|--------|-----|--|
| 673 | 0101   | 192   | 3  | JM    | 5a     | IDR |  |
| La  | ng til |       |    |       |        |     |  |
| Ð   | em     |       |    |       |        |     |  |
| Aft | byd    |       |    |       |        |     |  |
|     |        |       |    |       |        |     |  |
|     | 110    |       |    |       |        |     |  |

• Nu åbner dette vindue, hvor undervisning 192 allerede er valgt.

KMD – Education Lauritzens Plads 1, DK-9000 Aalborg

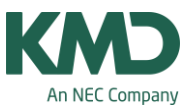

| G Fo  | respørgsel / U    | Indervisning - | Alle     |        |       |        |           |                                                                                                    |            |             |      |       |     | × |
|-------|-------------------|----------------|----------|--------|-------|--------|-----------|----------------------------------------------------------------------------------------------------|------------|-------------|------|-------|-----|---|
| •     | 🖹 📑 🐹 I           | 🗏 🔊 🆢          | 8   🖉    | জা-    | 0     | B NN   | 🗟 🕹   d   | P 🖳   🥑                                                                                                    | i 🗟 - 🚭    | Ø .         |      |       |     |   |
| U-nr. | ⊞ Kla,Lær         | Ej skemalag    | t UL     | Årslek | Lære  | r Fag  | Klasse(r) | Faglokale                                                                                                    | Stamlokale | Dobbeltlek. | Blok | Koder | (2) | * |
|       |                   |                | 0 641.00 | 0      |       | -      |           |                                                                                                    |            |             |      | -     |     |   |
| 489   | 1                 |                | 3        |        | BB    | IDR    | 5b        | HAL                                                                                                    |            | 1-1         |      | (T)   |     |   |
| 192   | $\mathbf{\nabla}$ |                | 3        |        | JM    | IDR    | 5a        | HAL                                                                                                    |            | 1-1         |      | (T)   |     |   |
| 277   |                   |                | 2        |        | BS    | N/T    | 6b        | N/T                                                                                                    |            | 1-1         |      | (T)   |     |   |
| 236   |                   | 6              | Cobling  |        | -     | 100    | 1.00      | 100                                                                                                    |            |             |      | 23    |     |   |
| 208   |                   |                |          |        | -     | 1400   |           | and the second second s |            |             | -    | -     |     |   |
| 187   | +                 |                | 489      | Ll-or  | U-nr. | UL     | Lærer     | Klasse                                                                                                    | в          | Fag         |      |       |     |   |
| 163   |                   |                |          |        | 192   | 3      | JM        | 5a                                                                                                    |            | IDR         |      |       |     |   |
| 140   |                   |                | 2 Læg    | til    |       |        |           |                                                                                                    |            |             |      |       |     |   |
| 108   |                   |                | -        |        |       |        |           |                                                                                                    |            |             |      |       |     |   |
| 87    |                   |                | Fjen     |        |       |        |           |                                                                                                    |            |             |      |       |     |   |
| 69    |                   |                | Afbry    | d      |       |        |           |                                                                                                    |            |             |      |       |     |   |
| 43    |                   |                | _        |        |       |        |           |                                                                                                    |            |             |      |       |     |   |
| 23    |                   |                | OK       |        |       |        |           |                                                                                                    |            |             |      |       |     |   |
| 10    |                   |                |          |        |       |        |           |                                                                                                    |            |             |      |       |     | - |
| 216   |                   |                |          |        |       |        |           |                                                                                                    |            |             |      |       |     | - |
| 181   |                   | C              | -        | -      | 01    | PERCE. | Ua        | DIL                                                                                                    |            | -           | -    | (1)   |     |   |
| 157   |                   |                | 2        |        | RK    | (ent)  | 4b        | BII                                                                                                    |            | 4.4         |      | (T)   |     |   |

- Klik på undervisning nr. 489.
- Klik efterfølgende på knappen "Læg til".

| 89 U-nr         | U-nr. | UL | Lærer | Klasse | Fag |  |
|-----------------|-------|----|-------|--------|-----|--|
| 0.11            | 192   | 3  | JM    | 5a     | IDR |  |
| Læg til         | 489   | 3  | BB    | 5b     | IDR |  |
| Fjern<br>Afbryd |       | 1  |       |        |     |  |
| OK              |       |    |       |        |     |  |

- Sørg for at alle de undervisninger, du vil koble, bliver vist i koblingsvinduet.
- Klik OK.

KMD – Education Lauritzens Plads 1, DK-9000 Aalborg

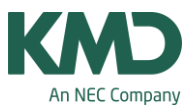

|       | Ge Fore        | spørgsel / Un  | dervisning - | Alle    |       |          |       |          |           | -          |             |      |         |      |       |     | × |
|-------|----------------|----------------|--------------|---------|-------|----------|-------|----------|-----------|------------|-------------|------|---------|------|-------|-----|---|
|       | 1 🖬            | - 📑 🗶 i 🖥      | 2            | P       | § 9   | t -   (  | 3 🖻   | NN<br>NN | 28        | p 🔍   🦪    | 🚯 • 🍪       | 0,   |         |      |       |     |   |
|       | U-nr.          | E Kla,Lær I    | Ej skemalag  | It UL   | Å     | rslek    | Lærer | Fag      | Klasse(r) | Faglokale  | Stamlokale  | Dobb | eltiek. | Blok | Koder | (2) | • |
|       |                |                |              | 0 63    | 8.00  | 0        |       |          |           |            |             |      |         |      |       |     |   |
|       | 192            | Đ2, 2          |              |         | 3     |          | JM    | IDR      | 5a        | HAL        |             | 1-1  |         |      | (T)   |     |   |
| G Fo  | respørgsel / U | ndervisning -  | Alle         |         |       |          |       |          |           |            |             |      |         | - (  |       |     |   |
| 1     | E 📑 🔀 I        | <b>Z T 2</b> 0 | P   🖉 🤋      | t -   ( | 0 🖻   | NN<br>NN | 28    |          | • • • •   | B • 🕹 (    | 8           |      |         |      |       |     |   |
| U-nr. | ∃ Kla,Lær      | Ej skemalagt   | UL Â         | rslek   | Lærer | Fag      | Klas  | se(r)    | Faglokale | Stamlokale | Dobbeltlek. | Blok | Kode    | r    | (2)   |     |   |
|       |                | 0              | 638.00       | 0       |       |          |       |          |           |            |             |      |         |      |       |     |   |
| 192   | ⊟ 2, 2         |                | 3            |         | JM    | IDR      | 5a    |          | HAL       |            | 1-1         |      | (T)     |      |       |     |   |
|       | 2              |                |              |         | BB    | IDR      | 5b    |          | HAL       |            |             |      |         | E    |       |     |   |
|       | -              |                |              |         | _     | _        |       | _        |           |            |             |      |         | 1    |       |     |   |
| 138   | <b>±</b> 2, 2  |                | 4            |         | SL    | IDR      | 4b    |          | HAL       |            | 2-2         |      | (T)     |      |       |     |   |
| 89    | <b>£</b> 2, 2  |                | 2            |         | RT    | IDR      | 3a    |          | HAL       |            | 1-1         |      | (T)     | 1    |       |     |   |

- Nu er de to undervisninger koblet. Hvis du vil se, hvad koblingen indeholder, klikker du på det lille "+".
- Koblingen er nu åben, så du kan se hvilke undervisninger, der er knyttet til kobling (undervisning nr. 192). I dette tilfælde er der to rækker i koblingen. Der er altid en tom række nederst.

I dette eksempel er der 7 udfyldte rækker i koblingen (undervisning nr. 307). Da alle undervisninger i den røde firkant har samme undervisningsnummer, vil de blive parallellagt i skemaet.

## Opløs en kobling

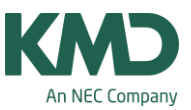

| -     |               |              |         | Enkelte rækker k<br>kobling | an tages ud af en   | Ø 🗟 - 🐵         | 0                  |           |        |
|-------|---------------|--------------|---------|-----------------------------|---------------------|-----------------|--------------------|-----------|--------|
| J-nr. | 🗄 Kla,Lær     | Ej skemalagt | UL Årsl | ek Lærer Fag                | Klasse(r) Fagle     | kale Stamlokale | Dobbeltlek, Blok K | oder (2)  |        |
|       |               | 0            | 638.00  | 0 Opløs                     | kobling             |                 |                    |           | ×      |
|       |               |              |         |                             |                     |                 |                    |           | _      |
| 34    |               |              | 3       | Gammel                      | undervisning U-nr.: | 192, UL: 3      | Ny und             | ervisning | 28.    |
| 67    |               |              | 4       | Lærer                       | Fag                 | Klasse          | Lærer              | Fag       | Klasse |
| 43    |               |              | 2       | JM                          | IDR                 | 5a              | BB                 | IDR       | 5b     |
| 20    |               |              | 2       |                             |                     |                 |                    |           |        |
| 12    |               |              | 2       |                             |                     |                 |                    |           |        |
| 1     |               |              | 2       |                             |                     |                 |                    |           |        |
| 1     |               |              | 1       |                             |                     |                 |                    |           |        |
| 3     |               |              | 1       |                             |                     |                 | 4                  | 6         |        |
| 3     |               |              | 1       |                             |                     |                 |                    |           |        |
| 5     |               |              | 1       |                             |                     | _               | 4                  | m         |        |
| 93    | <b>£</b> 2, 2 |              | 3       |                             | m                   |                 |                    |           |        |
| 51    | ± 2, 2        |              | 3       |                             | Opløs hele kobling  | gen             |                    | ОК        | Afbryd |
| 81    | <b>€</b> 2, 2 |              | 2       |                             |                     |                 |                    |           | -      |
| 53    | <b>.</b> 2, 2 |              | 3       | JH IDR                      | 6b HAL              |                 | 1-1 (              | T) 🗖 🔤    |        |
| 92    | ⊡ 2, 2        | 1            | 3       | JM IDR                      | 5a HAL              |                 | 1-1 (              | т) 📃      |        |
|       | -             | T            |         | BB IDR                      | 5b HAL              |                 |                    |           |        |
|       | 1             |              | - Onlar | kahlina                     |                     | -               |                    | X         |        |
| 38    | 🖃 2, 2        |              |         | kobiing                     |                     |                 |                    |           |        |
|       | 1             |              | Gammel  | underviening I La           | w + 192   II + 3    |                 | Nu undenriening    |           |        |
|       |               |              | Gammer  |                             |                     | Law             | Eac                | Kinne     |        |
| U     | -nr. 19       | 2            | Lærer   | Fag                         | Klasse              | Læn             | a ray              | Nidsse    |        |
|       |               |              | JM      | IDR                         | 6C                  |                 |                    |           |        |
|       |               |              | BB      | IDR                         | dc                  |                 |                    |           |        |
|       |               |              |         |                             |                     |                 |                    |           |        |
|       |               |              |         |                             |                     |                 |                    |           |        |
|       |               |              |         | <b>U</b>                    |                     |                 |                    |           |        |
|       |               |              |         |                             |                     |                 |                    |           |        |
|       |               |              |         |                             |                     |                 |                    |           |        |
|       |               |              |         |                             |                     | <               | m                  | - F       |        |
|       |               |              |         |                             |                     |                 |                    |           |        |

Når du skal opløse en kobling:

- Klik på den undervisning, du skal opløse.
- Klik på ikonet "Udvidet opløsning af kobling".
- Nu ser du vinduet "Opløs kobling". VIGTIGT! Du må ikke klikke på knappen "Opløs hele koblingen", da den identifikation, du har fået eksporteret fra KMD Educa Personale, går tabt.
- I stedet skal du i det venstre vindue markere den(de) undervisning(er), der skal fjernes fra koblingen og klikke på pilen: <-->.
- Når du i højre side kan se alle de undervisningsrækker, der skal fjernes fra koblingen, klikker du på OK.

KMD – Education Lauritzens Plads 1, DK-9000 Aalborg